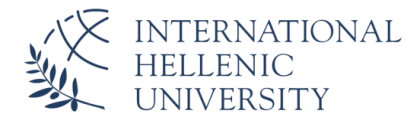

## Ε**DUROAM – ΣΥΝΔΕΣΗ ΓΙΑ ΣΥΣΚΕΥΕΣ ANDROID**

## **BHMATA**

1. ΕΓΚΑΤΑΣΤΑΣΗ ΕΦΑΡΜΟΓΗΣ geteduroam ΜΕΣΩ ΤΟΥ <u>GOOGLE</u> <u>PLAY</u> <u>STORE</u>

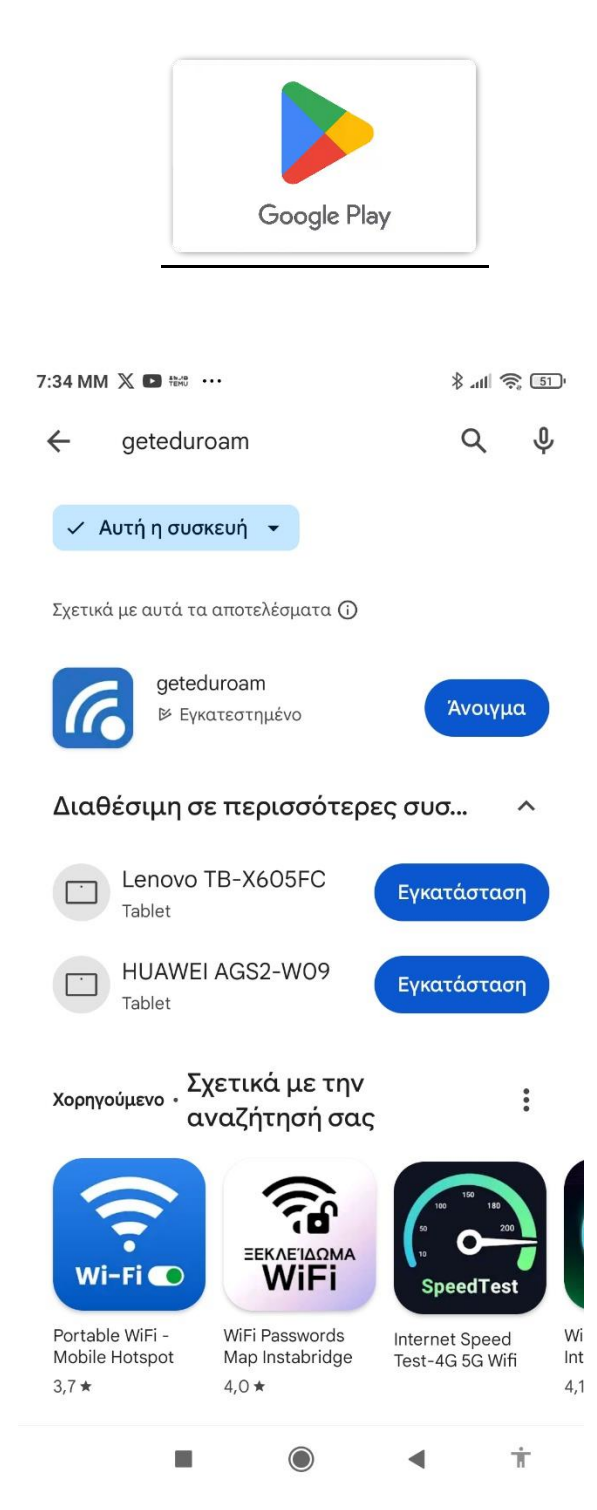

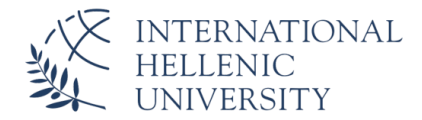

- 2. ΜΕΤΑ ΤΗΝ ΕΓΚΑΤΑΣΤΑΣΗ, ΑΝΟΙΓΜΑ ΕΦΑΡΜΟΓΗΣ geteduroam
- 3. ΕΠΙΛΟΓΗ ΦΟΡΕΑ: International Hellenic University (IHU)

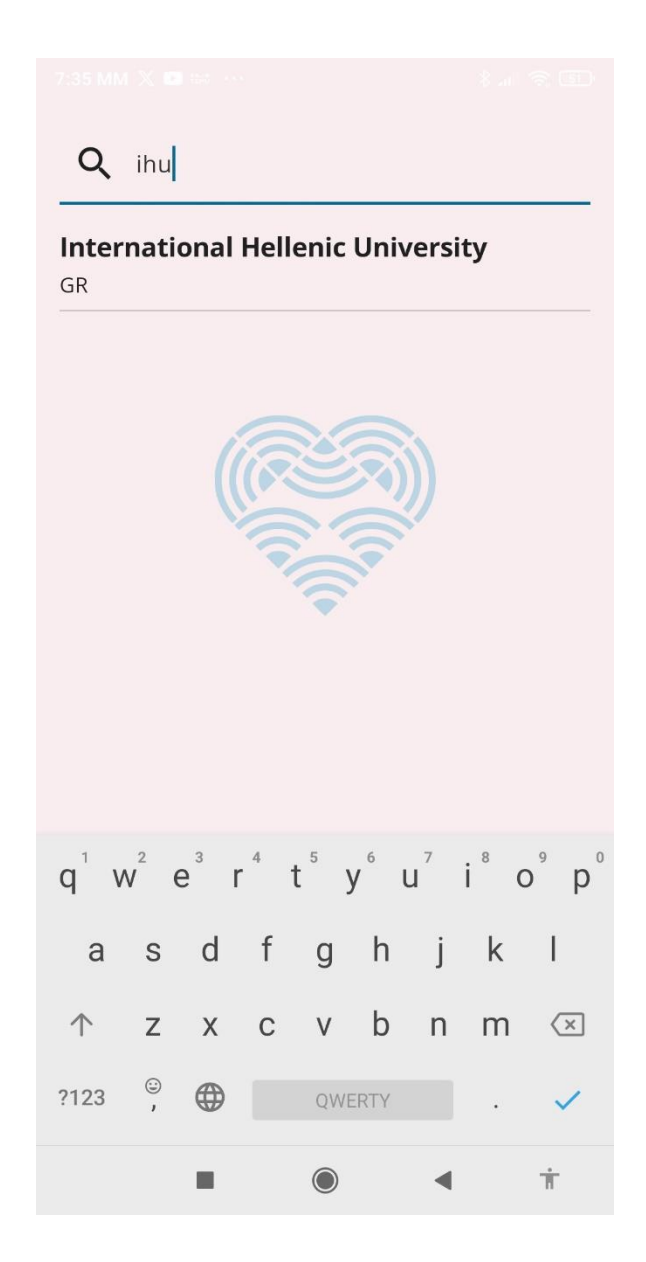

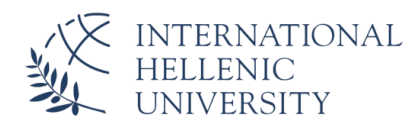

## 4. ΣΥΝΔΕΣΗ ΜΕ ΤΟΥΣ ΙΔΡΥΜΑΤΙΚΟΥΣ ΚΩΔΙΚΟΥΣ (π.χ UNITRON)

|    | geteduroam                   |             |                                |   |   |  |
|----|------------------------------|-------------|--------------------------------|---|---|--|
|    |                              |             |                                |   |   |  |
|    | Waiting for user credentials |             |                                |   |   |  |
|    |                              |             |                                |   |   |  |
|    |                              | Login rec   | uired                          |   |   |  |
|    |                              | Please ente | Please enter your username and |   |   |  |
|    |                              | password.   |                                |   |   |  |
|    |                              | Username    |                                |   | _ |  |
|    |                              | Password    |                                | ø |   |  |
|    |                              | Cancel      | Log in                         |   | _ |  |
|    |                              |             |                                |   |   |  |
|    |                              |             |                                |   |   |  |
|    |                              |             |                                |   |   |  |
|    |                              |             |                                |   |   |  |
|    |                              |             |                                |   |   |  |
| 5. |                              |             |                                | • | Ť |  |

## **ΠΡΟΣΟΧΗ!** ΣΤΟ USERNAME πχ. <u>username@ihu.gr</u>

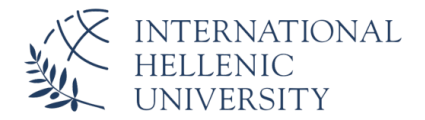

- 6. SAVE NETWORKS ->eduroam
- 7. Close app

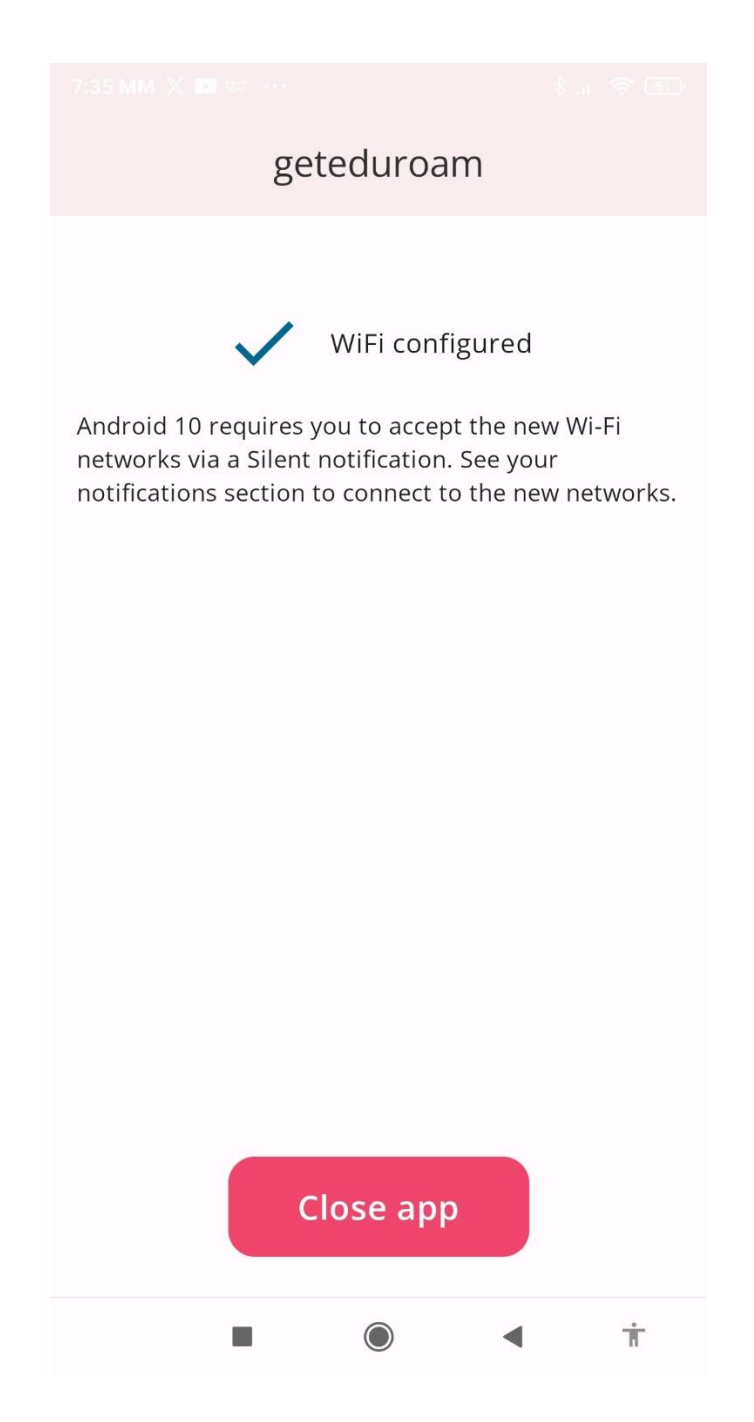

- 8. ΑΝΟΙΓΜΑ ΡΥΘΜΙΣΕΩΝ WI-FI ΚΙΝΗΤΟΥ
- 9. EIIIAOIH eduroam

10.ΕΑΝ ΣΑΣ ΖΗΤΗΘΟΥΝ ΔΙΑΠΙΣΤΕΥΤΗΡΙΑ, ΞΑΝΑΔΩΣΤΕ ΤΟΥΣ ΙΔΙΟΥΣ ΚΩΔΙΚΟΥΣ